### 1. 접속방법

1) 컴퓨터사용 : Ims.ikw.ac.kr접속-로그인-통합정보시스템 ID/PW 동일

| न्दल 🗸 |                                                   | 경운대학교<br>Smart LMS  |                 |
|--------|---------------------------------------------------|---------------------|-----------------|
|        | 교육현황                                              | 커뮤니티                | 소개              |
| 일정     | · 월 월 화<br>30 1 2                                 | 수 목 금<br>3 4 5<br>• | E<br>Ouick Menu |
| 휴대폰 사용 | : 로그인-하단의 <u>『PC</u><br>오전 11:48<br>lms.ikw.ac.kr | <u>☆ Ծ</u> 93% ■    |                 |
|        | 경운대학교<br>Smart LMS                                |                     |                 |
| 소모임    |                                                   |                     |                 |
| 신규     | 인기                                                | 나의모임                |                 |
| E.     | 작업치료 공중보건학<br>회원수 : 1<br>2018.10.23               |                     |                 |
| E.     | 대기질관리실습<br>회원수 : 3<br>2018.09.04                  |                     |                 |
| de la  | C언어울 통한 제어프로그래밍<br>회원수 : 3<br>2018.08.22          | Į                   |                 |
| -      | 2018학년도 2학기 지역사회<br>회원수 : 2<br>2018.08.21         | 특지론 소모…             |                 |
| D.     | 간호학과_성인간호학실습1_0<br>회원수 : 33<br>2018.04.18         | 지현교수님방              |                 |

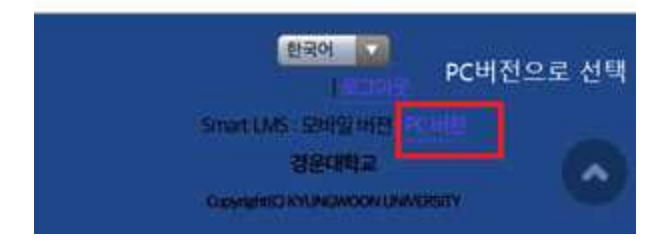

### 2. 본인의 수강과목 클릭

| 일정                                            | 자세히보기         | 자세히보기<br>Quick Menu |          |       |  |
|-----------------------------------------------|---------------|---------------------|----------|-------|--|
| <ul> <li>2018.10.29</li> <li>(월요일)</li> </ul> | 등록된 일정이 없습니다. |                     | 저체성무     |       |  |
| 수강과목 <mark>(2018년도 2학7))</mark>               |               |                     |          |       |  |
| · 노민복지론 (00690-01) 🔕                          | 令15,금11,12    |                     | <u> </u> |       |  |
| · 상담심리학 (S0005-01) 🚺                          | 목6,7          | 청강선청                | 비정규과목    | 포트폴리오 |  |
| · 청소년복지론 (03788-01)                           | 목13,14,금18    |                     | $\sim$   |       |  |
| · 사회복지현장실습 (01821-01)                         |               | •                   | ?        |       |  |
| · 전공심화와경력개발2 (S0029-02)                       | 금15           | 콘텐츠                 | FAQ      |       |  |
| · 창의적설계(캡스톤디자인)1 (03527-14)                   | 수5,6,7        | ㅠ데이전                |          |       |  |

### 3. 학습진단 클릭

| 수강과목               | ▶ 노인복지론(00690-01) ☆15,금11,12   |       | 진행활동         |  |
|--------------------|--------------------------------|-------|--------------|--|
| 2018-2학기           |                                |       | 조회할 자료가 없습니다 |  |
| 노인복지론(01) ♥        | · 강의자료에 올린 자료를 수업시간에 꼭 같고 오세요  | 09.07 | 최근글          |  |
| → 강의계획서            | Service and research           |       | 조회할 자료가 없습니다 |  |
| • 몬라인감의            | 🔭 강의자료                         |       | 최근댓글         |  |
| ▶ 공지사함 1<br>▶ 질의응단 | - 2018년 고령자 통계<br>그려고 토게       | 10.08 | 조회할 자료가 없습니다 |  |
| ) 강의자료 <b>3</b>    | • 노양자 당세<br>• 노인의 개념, 노화, 노인문제 | 09.07 |              |  |
| › 출석               |                                |       |              |  |
| ▶ 과제<br>, 팀프로젝트    |                                |       |              |  |
| • 시험               |                                |       |              |  |
| • 토론               |                                |       |              |  |
| • 투표               |                                |       |              |  |
| , జ군<br>, 섬적       |                                |       |              |  |
| • 학습진단             |                                |       |              |  |

## 4. 사후진단기간-실시-클릭

|                                  | 교육현황     | 커뮤                     | 니티  | 소개 |                         |
|----------------------------------|----------|------------------------|-----|----|-------------------------|
| 수강과목                             | 학습진단     |                        |     |    | 🛚 > 노인복지론 > <b>학습진단</b> |
| <b>노인복지론(01)</b> ✓<br>수15,금11,12 | 사전진단기간 2 | 018.10.22 ~ 2018.11.09 | 완료  |    |                         |
| → 강의계획서<br>→ 온라인강의               | 사후진단기간 2 | 018.12.03 ~ 2018.12.14 | >실시 |    |                         |

# 5. 학습진단 후 - 제출

# 학습진단

H > 노인복지론 > 학습진단

| 번호  | 진단문항                                       | 보기   |      |      |
|-----|--------------------------------------------|------|------|------|
| 1.  | 기본개념인 노인 및 노화에 대해 이해한다.                    | ◎ 무수 | ) 보통 | ◎ 미흡 |
| 2,  | 고령화 추세에 대해 통계를 통해 이해한다.                    | ◎ 우수 | ④ 보통 | 🔘 미흡 |
| з.  | 대상자인 노인의 욕구에 대해 이해한다.                      | ◉ 우수 | ◎ 보통 | ) 미흡 |
| 4.  | 정부의 정책방향에 대해 이해한다.                         | • 우수 | ) 보통 | 🔘 미흡 |
| 5.  | 대상자의 욕구에 대응하는 제도 및 서비스에 대해 이해한다.           | ④ 무수 | 🔘 보통 | 🔘 미흡 |
| 6.  | 최신 제도와 정책을 파악하기 위한 출처를 이해한다.               | ◉ 우수 | ◎ 보통 | 🔘 미흡 |
| 7.  | 각종 노인복지시설에 대해 이해한다.                        | ◎ 우수 | ◉ 보통 | 🔘 미흡 |
| 8.  | 노인복지현장의 이슈에 대해 이해한다.                       | ④ 우수 | ◎ 보통 | 🔘 미흡 |
| 9.  | 복지현장에서 이루어지는 실제 프로그램 및 사례에 대해 이해한다.        | • 우수 | ◎ 보통 | 🔘 미흡 |
| 10, | 노인복지현장의 사회복지사로서 적합한지 판단할 수 있다.             | ④ 무수 | ◎ 보통 | 🔘 미흡 |
| 11. | 노인복지현장의 사회복지사가 갖추어야 할 가치를 이해한다.            | ◉ 우수 | ◎ 보통 | 이 미흡 |
| 12. | 노인복지현장의 사회복지사가 갖추어야 할 지식과 기술에 대해 이해한<br>다. | ⓒ 우수 | ◎ 보통 | ◎ 미흡 |

▶제출 ▶취소